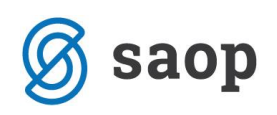

## Shranjevanje slik izpisov na doplačnika

Obračun za doplačnike: dodana je nova funkcionalnost, ki omogoča shranjevanje slike izpisa v mapo stranke doplačnika (ministrstvo, pri vrtcih oz. domovih starejših občanov občina zavezanka za doplačilo oskrbe...). To vam v nadaljevanju omogoča, da se slika specifikacije doda tudi na račune za doplačnike v Fakturiranju.

Ta možnost se nahaja na naslednjih izpisih v Obračunu storitev:

|          | <u>O</u> brad | <mark>un</mark> <u>Š</u> ifranti ▼ <u>E</u> videntira | nje obrokov 👻 E | videnca šola | nja 🕶 Pripo | o <u>m</u> očki ▼ <u>N</u> astavitve p | orograma Po <u>r</u> očila • | <u>Z</u> apri |                                  |   | ¢                             |
|----------|---------------|-------------------------------------------------------|-----------------|--------------|-------------|----------------------------------------|------------------------------|---------------|----------------------------------|---|-------------------------------|
| 1        |               |                                                       |                 | S            | AOP Obra    | ačun storitev [DEN                     | 10] - VRTEC MOL              |               |                                  |   | - • ×                         |
| Obra     | čuni          |                                                       |                 |              |             |                                        |                              |               | lin 🗙 🖻 🕅                        |   |                               |
|          | Let           | o obračuna 2014 👻                                     |                 |              |             |                                        |                              |               |                                  |   | Obračun za doplačnika         |
| <u> </u> |               |                                                       |                 |              |             |                                        |                              |               |                                  |   | Bremenitev TR                 |
|          |               | Številka                                              |                 |              |             |                                        |                              |               | 🔍  50 🕂 🗌 Vsi zapisi             |   | Storitve po otrocih           |
| Leto     |               | 🔺 Številka Naziv                                      | Datum           | Zapadlost    | Opravljeno  | Datum opravljanja do                   | Pripravljeno                 | Zaključeno    | Zadnji račun Datum zapadlosti TR |   | Zbir po storitvah             |
|          | 2014          | 5 Maj                                                 | 05.06.2014      | 18.06.2014   | 01.05.2014  | 31.05.2014                             | 23.06.2014 14:37:54          |               | 18.06.2014                       |   | Obračun                       |
|          | 2014          | 4 April                                               | 07.05.2014      | 18.05.2014   | 01.04.2014  | 30.04.2014                             | 23.06.2014 13:52:38          | 23.06.2014    | 103 18.05.2014                   |   | Obresti                       |
|          | 2014          | 3 Marec                                               | 31.03.2014      | 18.04.2014   | 01.03.2014  | 31.03.2014                             | 06.05.2014 22:22:40          | 06.05.2014    | 78 18.04.2014                    |   | Specifikacija plačil          |
| -        | 2014          | 2 Februar                                             | 28.02.2014      | 18.03.2014   | 01.02.2014  | 28.02.2014                             | 06.05.2014 22:22:12          | 06.05.2014    | 53 18.03.2014                    |   | opeeninacija placil           |
| μ.       | 2014          | 1 Januar                                              | 51.01.2014      | 10.02.2014   | 01.01.2014  | 51.01.2014                             | 00.03.2014 22.21.42          | 00.03.2014    | 24 10.02.2014                    |   | Doplačila oskrbnine           |
|          |               |                                                       |                 |              |             |                                        |                              |               |                                  |   | Poračuni občin in ministrstva |
|          |               |                                                       |                 |              |             |                                        |                              |               |                                  |   | Računi                        |
|          |               |                                                       |                 |              |             |                                        |                              |               |                                  | _ | Univerzalni plačilni nalog    |

## - Obračun za doplačnika:

| Obračun za dopla                                                               | čnika                                                                      | 5                | 2 🖻 💈           |   |
|--------------------------------------------------------------------------------|----------------------------------------------------------------------------|------------------|-----------------|---|
| Leto obračuna<br>Številka obračuna<br>Šifra doplačnika od<br>Čifra storitve od | 2014 <b>•</b><br>5 ···· do ····                                            |                  |                 |   |
| Naziv izpisa                                                                   | Shrani samo v <u>d</u> atoteko Ena storitev (OST ObracunZaDoplacnika4.gr2) |                  | -               |   |
| Opis liste                                                                     |                                                                            |                  |                 |   |
|                                                                                |                                                                            | X <u>O</u> pusti | √ <u>S</u> hran | i |

 Doplačila oskrbnine (možnost shranjevanja samo v datoteko je pri vseh razvrščanjih, razen pri »Program, naziv« otroka, kjer ni osnova za razvrščanje občina temveč program):

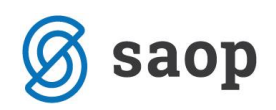

| Doplačila oskrbni    | ne                                                                                                    |    |   |  | 7        | 2            |      |  |
|----------------------|----------------------------------------------------------------------------------------------------|----|---|--|----------|--------------|------|--|
| Leto obračuna        | 2014 💌                                                                                                    |    |   |  |          |              |      |  |
| Številka obračuna od | 5                                                                                                    | do | 5 |  |          |              |      |  |
| Šifra enote od       |                                                                                                    | do |   |  |          |              |      |  |
| Šifra občine od      |                                                                                                    | do |   |  |          |              |      |  |
| Šifra programa od    |                                                                                                    | do |   |  |          |              |      |  |
| Šifra skupine od     |                                                                                                    | do |   |  |          |              |      |  |
| Razvrščanje          | e<br>e<br>C Občina, enota, program<br>C Občina, skupina<br>C Občina, skupina, naziv otroka<br>C Občina, skupina, naziv otroka<br>C Občina<br>C Občina<br>C Občina<br>C Občina<br>C Občina<br>C Občina<br>C Občina<br>C Občina |    |   |  |          |              |      |  |
| Naziv izpisa         | Naziv izpisa Doplačila oskrbnine (OST_DoplacilaOskrbnineE.qr2)                                                                                                    |    |   |  |          |              |      |  |
| Opis liste           |                                                                                                    |    |   |  |          |              |      |  |
|                      |                                                                                                    |    |   |  | X Opusti | √ <u>S</u> h | rani |  |

## - Poračuni občin in ministrstva:

| Poračuni občin in          | ministrstva       |          |             |          |          | 7                | 2 |              |     |
|----------------------------|-------------------|----------|-------------|----------|----------|------------------|---|--------------|-----|
| Leto obračuna              | 2014 -            | do<br>do | 2014        | •        |          |                  |   |              |     |
| Šifra enote                |                   | do       |             |          |          |                  |   |              |     |
| Sina skupine ou            | Shrani samo v     | datot    | l<br>teko   |          |          |                  |   | _            |     |
| Naziv izpisa<br>Opis liste | Poracun za minist | rstvo    | (OST_Poraci | unMinist | rstvo.qr | 2)               |   | _            |     |
|                            |                   |          |             |          | ;        | K <u>O</u> pusti | ¥ | <u>S</u> hra | ani |

Ko označimo kljukico Shrani samo v datoteko se nam NE prikaže možnost predolgeda, zato je pomembno, da pred tem nastavimo ustrezni izpis med vsemi, kateri se nahajajo v spustnem polju Naziv izpisa:

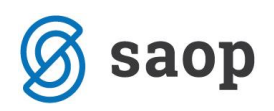

| Poračuni občin in    | ministrstva 🗙                                                                                                    |              |     |
|----------------------|----------------------------------------------------------------------------------------------------|--------------|-----|
| Leto obračuna        | 2014 <b>v</b> do 2014 <b>v</b>                                                                                                    |              |     |
| Številka obračuna od | 5 do 5                                                                                                    |              |     |
| Šifra enote          | do                                                                                                    |              |     |
| Šifra skupine od     | do                                                                                                    |              |     |
|                      | 🔽 Shrani samo v <u>d</u> atoteko                                                                                                    |              |     |
| Naziv izpisa         | Poračun za ministrstvo (OST_PoracunMinistrstvo.qr2)                                                                                                    | -            |     |
| Opis liste           | Poračun za ministrstvo (OST_PoracunMinistrstvo.gr2)<br>Poračun za ministrstvo mesec, leto (OST_PoracunMinistrstvoML.gr<br>Poračun za občine (OST_PoracunObcina.gr2) | 2)           |     |
|                      | X <u>O</u> pusti 🗸                                                                                                    | <u>S</u> hra | ani |

Prav tako se nam, ukaz Tiskaj spremeni v ukaz Shrani:

| Poračuni občin in ministrstva                                                                                                    | 🚖 🖻 🏇                             | Poračuni občin in ministrstva                                                                                                    | 🙀 🖻 🏇        |
|----------------------------------------------------------------------------------------------------|-----------------------------------|----------------------------------------------------------------------------------------------------|--------------|
| Leto obračuna 2014 v do 2014 v<br>Številka obračuna od 5 · · · do 5 · · · · ·<br>Šifra enote · · · · do · · · · ·<br>Šifra skupine od · · · · do · · · · · |                                   | Leto obračuna 2014 v do 2014 v<br>Številka obračuna od 5 · · · do 5 · · · ·<br>Šifra enote · · · · do · · · · ·<br>Šifra skupine od · · · · do · · · · |              |
| Naziv izpisa                                                                                                    | <b>*</b>                          | Naziv izpisa Poračun za ministrstvo (OST_PoracunMinistrstvo.qr2)                                                                                       | •            |
| Opis liste                                                                                                    |                                   | Opis liste                                                                                                    |              |
|                                                                                                    |                                   |                                                                                                    |              |
|                                                                                                    | X <u>O</u> pusti √ <u>T</u> iskaj |                                                                                                    | sti 🖌 Shrani |

in s klikom na Shrani se slike izpisov shranijo na doplačnika:

| Poračuni občin in                                    | ministrstva                                         | 🗙                   |    |     |
|------------------------------------------------------|-----------------------------------------------------|---------------------|----|-----|
| Leto obračuna<br>Številka obračuna od<br>Šifra enote | 2014 ▼ do 2014 ▼<br>5 … do 5 …                      |                     |    |     |
| Šifra skupine od                                     | do do                                               |                     |    |     |
| Naziv izpisa<br>Opis liste                           | Poračun za ministrstvo (OST_PoracunMinistrstvo.qr2) |                     | -  |     |
| Shranjujem dokument:<br>Shranjenih: 0/1              | Poracun-0000002-2-2014-5.pdf                        | TOP) P <u>r</u> eki | ni |     |
| Skrbnik 0                                            | 02                                                  |                     |    | 11. |

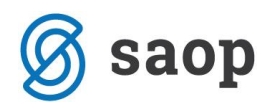

Slike teh izpisov na posameznem doplačniku najdemo tako, da v šifrantu Stranke poiščemo želenega doplačnika in ga s klikom na ikono Popravi zapis odpremo:

| Stranke   |                                          |                  |                                                             | 1 🙀 🖻               | 1 🔠 👙 🐚     | No 😥      |
|-----------|------------------------------------------|------------------|-------------------------------------------------------------|---------------------|-------------|-----------|
|           | Aktivne     Neaktivne     Stik           | ta stranke Vse   | tencialen kupec ali dobavitelj 🔽 Sklenje<br>💌 Šifra dogodka | n komercialni odnos |             |           |
|           | Naziv mestna občina                      |                  | 🔍 999 🕂 🔽 Razv                                              | vrščanje 📃 Vsi z    | apisi 🗎     | 1 2 3     |
|           | Šifra 🗨                                  | Šifra            | ▼ Šifi                                                      | ra 💌                |             | <b>\$</b> |
| Lastnosti | po meri IZRABLJENOST                     | Ya               | Y: Y:                                                       | Y                   | Y=1         |           |
| Šifra     | Naziv (1)                                | Prva gruča       | Ulica                                                       | Kraj                | Pošta Držav | va Štev ^ |
| 0000002   | MESTNA OBČINA LJUBLJANA                  |                  | MESTNI TRG                                                  | LJUBLJANA           | SI          |           |
|           |                                          |                  |                                                             |                     |             |           |
| <         |                                          |                  |                                                             |                     |             | > ×       |
| 1         | 👬 P <u>r</u> omet 🛛 🚑 <u>T</u> iskaj 🚷 Z | <u>e</u> mljevid |                                                             |                     |             | 🔁 Zapri   |

V desnem zgornjem kotu se nahaja ikona SAOP Raziskovalec:

| SAOP Šifranti - sprememba - VRTEC MOL                                                                                                    | - 🗆 ×                   |
|----------------------------------------------------------------------------------------------------|-------------------------|
| Stranke                                                                                                    | 🕑 🛅 🗙 🔂 👫 ⋟             |
| Šifra 📴 🕖 MESTINA CBČINA LJUBLJANA 🦳 Neaktivna 🗌 Status razmerja: Potencialen kupec ali dobavitelj                                          | $\overline{\mathbf{h}}$ |
| Splošni pod <u>a</u> tki Stilji Irgovski podatki Bančni računi Dogodki Ostali podatki Opo <u>m</u> ba Po <u>m</u> eri Izstavitev dokumentov | -                       |
| Skrajšani nazivi           Naziv (2. in 3.)                                                                                                 |                         |
| Prenesi> Naslov MESTNI TRG 1                                                                                                    |                         |
| Ulica MESTNI TRG Kraj LJUBLJANA                                                                                                    |                         |

S klikom na to ikono se nam odpre eRegistrator, kjer za stranko oz. našega doplačnika vidimo vse izpise, katere smo shranili v modulu Obračun storitev:

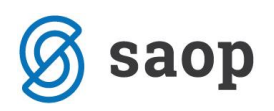

| SAOP eRegistrator - VRTEC MOL        |                                                                                   |                                 |  |  |  |  |  |
|--------------------------------------|-----------------------------------------------------------------------------------|---------------------------------|--|--|--|--|--|
| Raziskovalec dokumentov              | JANA                                                                              | 1 📩 📩                           |  |  |  |  |  |
| Vzorci 🖨 Skeniraj 🕞 Lastnosti 🔚 Klav | ifikacijski načit 🖉 🔍 🔍 🛸 🔍 🔹 🕞 🗸 🖓 🗸 🖓 🖓 🖓 🖓 👘 👘 🖓 🔊                             | 🐀 🖂 💿 »                         |  |  |  |  |  |
|                                      |                                                                                   |                                 |  |  |  |  |  |
| - 0000002                            | Kikni tukai za definicijo filtra                                                  | VI Stal OOKui                   |  |  |  |  |  |
| DIST COST                            | Poracin-0000002-2-2014-5 pdf Poracin-0000002-2-2014-5 pdf                         | Stranke                         |  |  |  |  |  |
|                                      | Doplacia-0000002-2-2014-2.pdf Doplacia-0000002-2-2014-2.pdf                       | Stranke                         |  |  |  |  |  |
|                                      | DbracunZaDoplacnika-0000002-2-2014-1.pdf ObracunZaDoplacnika-0000002-2-2014-1.pdf | Stranke                         |  |  |  |  |  |
|                                      |                                                                                   |                                 |  |  |  |  |  |
|                                      |                                                                                   |                                 |  |  |  |  |  |
| <                                    |                                                                                   |                                 |  |  |  |  |  |
|                                      |                                                                                   |                                 |  |  |  |  |  |
|                                      |                                                                                   |                                 |  |  |  |  |  |
|                                      |                                                                                   |                                 |  |  |  |  |  |
|                                      |                                                                                   |                                 |  |  |  |  |  |
| 4                                    |                                                                                   |                                 |  |  |  |  |  |
|                                      |                                                                                   |                                 |  |  |  |  |  |
|                                      |                                                                                   |                                 |  |  |  |  |  |
|                                      |                                                                                   |                                 |  |  |  |  |  |
|                                      |                                                                                   |                                 |  |  |  |  |  |
|                                      | Prikazano je 3 zadetkov                                                           |                                 |  |  |  |  |  |
|                                      |                                                                                   | Þ                               |  |  |  |  |  |
|                                      |                                                                                   | <u>Z</u> apri                   |  |  |  |  |  |
| Skrbnik 002                          |                                                                                   | 1.                              |  |  |  |  |  |
|                                      |                                                                                   |                                 |  |  |  |  |  |
|                                      |                                                                                   |                                 |  |  |  |  |  |
|                                      |                                                                                   |                                 |  |  |  |  |  |
| 🖉 Lokacije                           | ×                                                                                 | <u>O</u> pusti 🖌 <u>P</u> otrdi |  |  |  |  |  |